# <u>วิธีดาวน์โหลดและใช้ Google แปลภาษาใน Google Chrome</u>

#### วิธีการดาวน์โหลด:

- 1) ในเบราว์เซอร์ Google Chrome ให้เปิด<u>ลิงก์นี้</u>
- 2) คลิก "เพิ่ม Chrome"

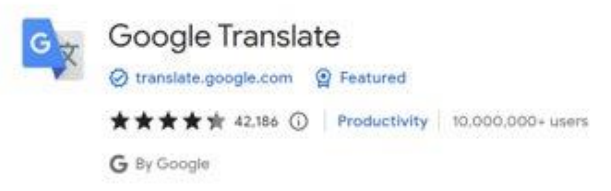

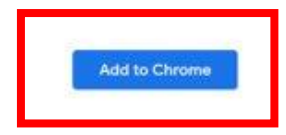

3) เมื่อดาวน์โหลดแล้ว คุณจะเห็นชิ้นส่วนจิ๊กซอที่มุมขวาบนของเบราว์เซอร์

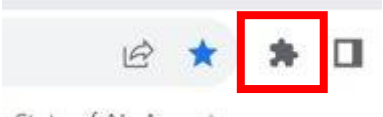

4) หากคุณคลิกที่ชิ้นส่วนจิ๊กซอคุณจะสังเกตเห็น "Google Translate" ซึ่งหมายความว่าการดาวน์โหลดสำเร็จ

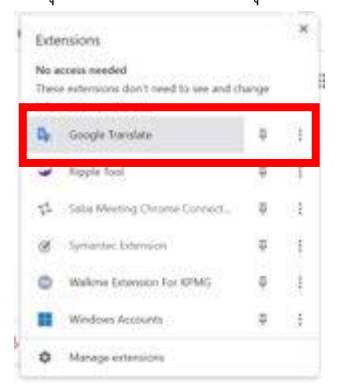

#### วิธีใช้:

- 1) ไปที่หน้าเว็บที่คุณต้องการแปล
- คลิกที่ชิ้นส่วนจิ๊กซอที่มุมขวาบนของเบราว์เซอร์ของคุณ

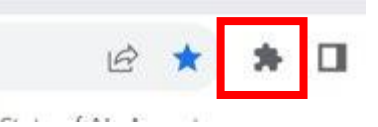

3) คลิกที่ "Google แปลภาษา" จากรายการที่เลือก

| Exte                  | insions                                               |      |   |
|-----------------------|-------------------------------------------------------|------|---|
| No a<br>Thes          | ccess needed<br>e extensions don't need to see and ch | unge |   |
| <b>D</b> <sub>2</sub> | Google Translate                                      | φ    | ŧ |
| 3                     | Ripple fool                                           | ÷    | 1 |
| 12                    | Saba Meeting Oktome Connect                           |      | 3 |
| ø                     | Symantic Eduction                                     |      | ŧ |
| 0                     | Walkine Estavision For KPMG                           | φ    | ŧ |
| =                     | Windows Accounts                                      |      | ţ |
| •                     | Manage entensions                                     |      |   |

4) คลิก "แปลหน้านี้"

|                                           | Translate   |
|-------------------------------------------|-------------|
| TRANSLATE THIS PAGE                       |             |
| © 2015 Google - Extension Options - Googl | e Translate |

# 5) เลือกภาษาที่คุณต้องการ

| $\leftrightarrow \rightarrow $ G | â rportal      | test.hiperos. | <b>com</b> /Dashboard/Hor | ne         |                |            |                     |                |                      |             |              | <b>0-</b> ⊙ | ₽ \$        | * *   | / 🔲 | l   |
|----------------------------------|----------------|---------------|---------------------------|------------|----------------|------------|---------------------|----------------|----------------------|-------------|--------------|-------------|-------------|-------|-----|-----|
| 📙 Coupa 🚦                        | US Portal      | Tyson         | Personal 📙 Nike           | 📙 Kimbe    | rly-Clark      |            |                     |                |                      |             |              |             |             |       |     |     |
| G <mark>o</mark> ogle 🛯          | Translated to: | English 💽     | Show original             |            |                |            |                     |                |                      |             |              |             |             |       |     |     |
|                                  |                | ⇒Afrikaans    | Bengali                   | Czech      | French         | Hebrew     | Javanese            | >Lao           | Malayalam            | >Oromo      | Scots Gaelic | Sundanese   | Turkmen     | ⇒Zulu |     |     |
| 袋COU                             | a              | ⇒Albanian     | >Bhojpuri                 | ⇒Danish    | Frisian        | >Hindi     | →Kannada            | ⇒Latin         | Maltese              | >Pashto     | ⇒Sepedi      | >Swahili    | >Twi        |       |     |     |
|                                  |                | Amharic       | Bosnian                   | >Dhivehi   | Galician       | →Hmong     | Kazakh              | >Latvian       | >Maori               | Persian     | Serbian      | Swedish     | >Ukrainian  |       |     | _   |
|                                  |                | Arabic        | >Bulgarian                | >Dogri     | Georgian       | Hungarian  | →Khmer              | ⇒Lingala       | →Marathi             | Polish      | Sesotho      | >Tajik      | >Urdu       |       |     |     |
|                                  |                | ⇒Armenian     | ⇒Catalan                  | ⇒Dutch     | German         | ⇒lcelandic | Kinyarwanda         | >Lithuanian    | Meiteilon (Manipuri) | >Portuguese | ⇒Shona       | ∍Tamil      | >Uyghur     |       |     |     |
|                                  |                | Assamese      | >Cebuano                  | ⇒English   | Greek          | >lgbo      | →Konkani            | →Luganda       | →Mizo                | >Punjabi    | ⇒Sindhi      | >Tatar      | →Uzbek      |       | G   | En. |
|                                  |                | ⇒Aymara       | >Chichewa                 | ⇒Esperanto | ⇒Guarani       | ⇒llocano   | Korean              | >Luxembourgish | Mongolian            | Quechua     | ⇒Sinhala     | ⇒Telugu     | >Vietnamese |       |     | -   |
|                                  |                | →Azerbaijani  | Chinese (Simplified)      | ⇒Estonian  | →Gujarati      | Indonesian | →Krio               | →Macedonian    | >Myanmar (Burmese)   | Romanian    | Slovak       | )Thai       | →Welsh      |       |     |     |
|                                  |                | ⇒Bambara      | >Chinese (Traditional)    | >Ewe       | Haitian Creole | ⇒Irish     | >Kurdish (Kurmanji) | →Maithili      | →Nepali              | Russian     | Slovenian    | ⇒Tigrinya   | >Xhosa      |       |     |     |
| Action Item                      | Personal       | →Basque       | Corsican                  | >Filipino  | →Hausa         | ∍Italian   | >Kurdish (Sorani)   | →Malagasy      | Norwegian            | Samoan      | ⇒Somali      | >Tsonga     | >Yiddish    |       |     |     |
|                                  |                | ⇒Belarusian   | >Croatian                 | ⇒Finnish   | →Hawaiian      | Japanese   | →Kyrgyz             | ⇒Malay         | →Odia (Oriya)        | ⇒Sanskrit   | ⇒Spanish     | →Turkish    | Yoruba      |       |     |     |

หมายเหตุ: โปรดตอบกลับเฉพาะภาษาต่อไปนี้ที่ Kimberly-Clark รองรับ: ฝรั่งเศส รัสเซีย ฮิบรู เซ็ก เยอรมัน อิตาลี สเปน ยูเครน เกาหลี ไทย เวียดนาม จีน (ตัวย่อและตัวเต็ม) และอินโดนีเซีย

6) หน้าจะแปลตามที่ได้เลือกไว้

หมายเหตุ: ขั้นตอนที่ 3-5 จะต้องทำใหม่ทุกครั้งที่โหลดหน้าเว็บซ้ำ

## <u>วิธีดาวน์โหลดและใช้ Google Translate ใน Microsoft Edge</u>

### วิธีการดาวน์โหลด:

- 1) ในเบราว์เซอร์ Microsoft Edge ให้เปิด<u>ลิงก์นี้</u>
- **2)** คลิก "รับ"

| Home / Produc | tivity / Edge Translate                                                           |                                   |
|---------------|-----------------------------------------------------------------------------------|-----------------------------------|
| 5             | Edge Translate Seatured   Nicky Feng ****** (438)   400,000+ Users   Productivity | Get<br>Companie with your browser |

เมื่อดาวน์โหลดแล้ว คุณจะเห็นชิ้นส่วนจิ๊กซอที่มุมขวาบนของเบราว์เซอร์

|         | A        | <i>"</i>                            | ☆                                |                             | Y                    | 74                    | me             | <b>w</b> | Ċ  | 8   C | D 1 | <u>^</u> = |
|---------|----------|-------------------------------------|----------------------------------|-----------------------------|----------------------|-----------------------|----------------|----------|----|-------|-----|------------|
| วิธีใช้ | :        |                                     |                                  |                             |                      |                       |                |          |    |       |     |            |
| -       | 1)<br>2) | ไปที่หนั<br>คลิกที่ชิ้ <sup>เ</sup> | ำเว็บที่คุถ<br>นส่วนจิ๊ <b>ก</b> | แต้องการเ<br>เซอที่มุม      | เปล<br>ขวาบนของ      | เบราว์เซอร์           | ของคุณ         |          |    |       |     |            |
|         |          | A»                                  | z                                | 2                           | $\mathfrak{A}$       | 71                    |                |          | e. | ¢     |     | £≡         |
|         | 3)       | เลือกภา<br>Tra                      | ษาที่คุณต<br>anslat              | ì้องการแ1<br>t <b>e pag</b> | lลหน้าโดยใ<br>e from | ช้เมนูแบบเ<br>I Spani | ลื่อนลง<br>sh? | ×        |    |       |     |            |
|         |          | Tra                                 | inslate                          | to                          |                      |                       |                |          |    |       |     |            |
|         |          | E                                   | nglish                           |                             |                      |                       |                | $\sim$   |    |       |     |            |
|         |          |                                     | ] Alwa                           | ays trar                    | islate pa            | ges from              | n Spanish      |          |    |       |     |            |
|         |          |                                     | Tra                              | inslate                     | 6                    | N                     | ot now         | ~        |    |       |     |            |

หมายเหตุ: โปรดตอบกลับเฉพาะภาษาต่อไปนี้ที่ Kimberly-Clark รองรับ: ฝรั่งเศส รัสเซีย ฮิบรู เซ็ก เยอรมัน อิตาลี สเปน ยูเครน เกาหลี ไทย เวียดนาม จีน (ด้วย่อและตัวเต็ม) และอินโดนีเซีย

4) คลิก "แปล"

| Translate to          |                |        |
|-----------------------|----------------|--------|
|                       |                |        |
| English               |                | $\sim$ |
| Always translate page | s from Spanish | 1      |
| Translate             | Not now        | ~      |

หมายเหตุ: ขั้นตอนที่ 2-4 จะต้องทำใหม่ทุกครั้งที่โหลดหน้าเว็บซ้ำ